With the document open and digitally signed, click on the digital signature.

This popup comes up. Choose Signature Properties

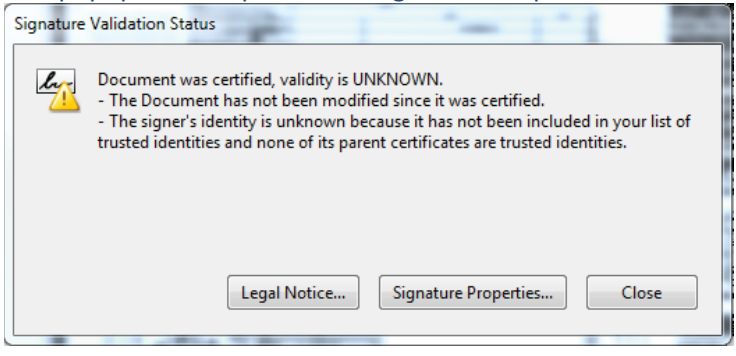

In the properties popup window under the Summary tab there is a button that says Show Certificate.

| -      |              |             |               |        |                  |
|--------|--------------|-------------|---------------|--------|------------------|
| L Doc  | cument was c | ertified, \ | alidity is UN | KNOWN. |                  |
| ummary | Document     | Signer      | Date/Time     | Legal  |                  |
| Signe  | ed by:       |             |               |        | Show Certificate |

Click on Show Certificate.

In the resulting popup window, in the Summary tab, choose Export at the bottom of the window.

| Certificate Viewer                                                                                                    |                 |                                                                |  |  |  |  |  |  |
|----------------------------------------------------------------------------------------------------|-----------------|----------------------------------------------------------------|--|--|--|--|--|--|
| This dialog allows you to view the details of a certificate and its entire issuance chain. The details correspond to the selected entry.  Show all certification paths found |                 |                                                                |  |  |  |  |  |  |
| Martin D. Pinckney, State                                                                                                    | Summary Details | Revocation Trust Policies Legal Notice                         |  |  |  |  |  |  |
|                                                                                                    | ٦               | , Professional<br>This item has been electronically signed and |  |  |  |  |  |  |
|                                                                                                    | Issued by:      | , Professional                                                 |  |  |  |  |  |  |
|                                                                                                    |                 | This item has been electronically signed and                   |  |  |  |  |  |  |
|                                                                                                    | Valid from:     | 2016/01/05 08:47:47 -05'00'                                    |  |  |  |  |  |  |
|                                                                                                    | Valid to:       | 2021/01/05 08:47:47 -05'00'                                    |  |  |  |  |  |  |
|                                                                                                    | Intended usage: | Sign transaction, Encrypt document, Key<br>Agreement           |  |  |  |  |  |  |
| < III >                                                                                                    |                 | Export                                                         |  |  |  |  |  |  |
| This is a self-signed certificate. The selected certificate path is valid.<br>The path validation checks were done as of the signing time:<br>2016/01/07 11:29:05 -05'00'    |                 |                                                                |  |  |  |  |  |  |
|                                                                                                    |                 | ОК                                                             |  |  |  |  |  |  |

Walk through the export script. For Destination Choose Email the exported data. Email to <a href="mailto:permitsubmittals@cityofmarcoisland.com">permitsubmittals@cityofmarcoisland.com</a>